# Searching Syllabus Online

# 1. Log in to UNIVERSAL PASSPORT (hereinafter referred to as "UNIPA") from the URL below.

<u>https://slink.secioss.com/user/index.php?tenant=auth.</u> <u>tohoku.ac.jp</u>

| 東北大学<br>TOHOKU UNIVERSITY                                | 74 |
|----------------------------------------------------------|----|
| ログイン / Login<br>東北大ID / Tohokudai ID<br>パスワード / Password |    |
| ロ <b>グイン / Login</b><br>ユーザーヘルプ / UserHelp               |    |

XUser Guide: https://sites.google.com/tohoku.ac.jp/oids-out/sso

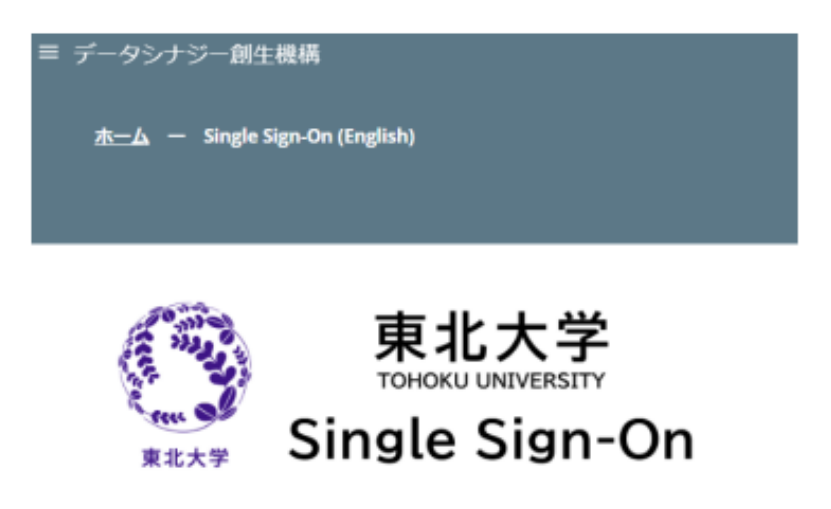

Single sign-on login system for various systems with Tohokudai ID

### 2. Switching languages at "UNIPA"

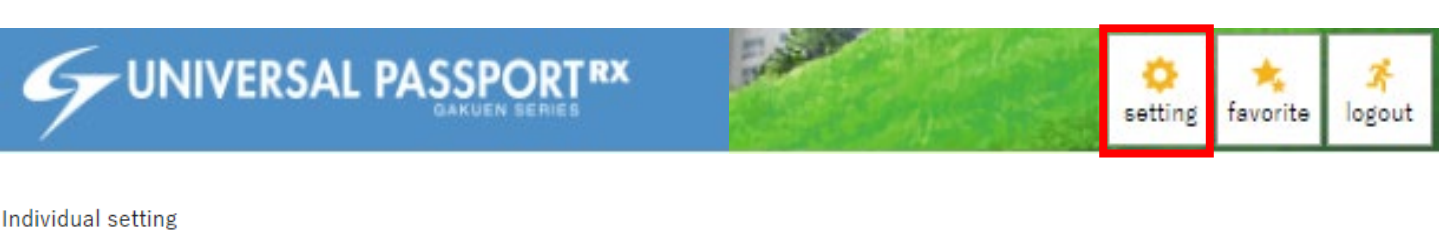

| Set E-ma           | ail addres                             | ss Set them                  | e Set favorite function             | Set port | tal display |  |  |        |      |         |       |         |
|--------------------|----------------------------------------|------------------------------|-------------------------------------|----------|-------------|--|--|--------|------|---------|-------|---------|
| Set col<br>Color t | lor theme<br>heme                      | e, font size and la<br>Basic | anguage for menu.  Font size Normal | Small    |             |  |  |        |      |         |       |         |
|                    | *Image                                 | of the selected              | color theme.                        |          |             |  |  |        |      |         |       |         |
|                    | Q Search O Register Print Out 👌 Update |                              |                                     |          |             |  |  |        |      |         |       |         |
|                    |                                        |                              |                                     |          |             |  |  |        |      |         |       |         |
|                    |                                        |                              | 000                                 | 000      |             |  |  | 000000 | 00   |         |       |         |
|                    |                                        |                              | 000                                 | 000      |             |  |  | 000000 | 00   |         |       |         |
|                    |                                        |                              | 000                                 | 000      |             |  |  | 000000 | 00   |         |       |         |
|                    |                                        | 0000 \$                      |                                     |          |             |  |  |        |      | 000     | 00 ¢  |         |
|                    |                                        | 0000                         | 00000000                            |          |             |  |  |        |      |         |       |         |
|                    |                                        | 0000                         | 00000000                            |          |             |  |  |        |      |         |       |         |
|                    |                                        | 0000                         | 00000000                            |          |             |  |  |        |      |         |       |         |
|                    |                                        | 0000                         | 00000000                            |          |             |  |  |        |      |         |       |         |
|                    |                                        |                              |                                     |          |             |  |  |        | 100件 | (1 / 5) | 14 (4 | 1 2 3 4 |
|                    |                                        |                              |                                     |          |             |  |  |        |      |         |       |         |
| Display            | y menu a                               | nd portal in Eng             | lish Yes                            |          |             |  |  |        |      |         |       |         |
|                    |                                        |                              |                                     |          |             |  |  |        |      |         | [     | 🖺 Save  |

- 1. Select "Setting"
- 2. Select "Set theme"
- 3. Select "Display menu and portal in English (Yes)
- 4. Select "Save"

**Operational Manual for Students:** 

#### https://rp.auth.tohoku.ac.jp/gkms/manual/img/manual\_s tudents\_en.pdf

## 3. Syllabus Inquiry

| 試験時間割                                                                                                    | 時間割変更                                                                                                    | シラバス                                                                                                    | 試験実施調査                                                                                                    |                                          |  |  |  |
|----------------------------------------------------------------------------------------------------|----------------------------------------------------------------------------------------------------|----------------------------------------------------------------------------------------------------|----------------------------------------------------------------------------------------------------|------------------------------------------|--|--|--|
| Exam schedule<br>operation setting<br>Exam schedule                                                                               | Class schedule<br>registration authority<br>setting<br>Class schedule<br>registration<br>Class schedule approval<br>and application<br>Class schedule change<br>history inquiry | Syllabus item setting<br>Syllabus entry setting<br>Syllabus layout setting<br>Syllabus operation<br>setting<br>Syllabus registration<br>Syllabus inquiry<br>Syllabus management<br>Syllabus registration in<br>groups<br>Syllabus output | Exam implement survey<br>creation<br>Exam implement survey<br>assignment<br>Exam implement survey<br>answer | of entrance and the department organizat |  |  |  |
|                                                                                                    |                                                                                                    | Syllabus copy in groups                                                                                                    |                                                                                                    |                                          |  |  |  |
| Grade<br>Campus<br>Course style                                                                                                   | All All All                                                                                                    | 2nd Year 3rd Year                                                                                                    | 4th Year 5th Year 6                                                                                         | ith Year 7th Year 8th Year 9th Y         |  |  |  |
| Class frequency                                                                                                    | Every week Ever                                                                                                    | Every week Even weeks Odd weeks Intensive course else                                                                                                    |                                                                                                    |                                          |  |  |  |
| Class period cate                                                                                                    | gory Whole semester                                                                                                    | 後期前半 🦳 後期後半                                                                                                    |                                                                                                    |                                          |  |  |  |
| Day of week       Mon Tue Wed Thu Fri Sat Sun         Period       Period 1 Period 2 Period 3 Period 4 Period 5 Period 6 Period 7 |                                                                                                    |                                                                                                    |                                                                                                    |                                          |  |  |  |
|                                                                                                    |                                                                                                    |                                                                                                    |                                                                                                    |                                          |  |  |  |

Select 「教務」
 Select 「Syllabus Inquiry」 from 「シラバス」

#### 4. Search for syllabus

When you want to search and browse courses you can take for each day of the week or each class, and check the timetable when planning your courses, you can specify your search criteria on the following screen.

For example, if you would like to take "Aikido", you can put "Aikido" to the Keyword.

Search for syllabus

|                   | Year and semester of<br>entrance                                                  | AII                                                                                                    |                                                                                    |  |  |  |  |  |
|-------------------|-----------------------------------------------------------------------------------|----------------------------------------------------------------------------------------------------|------------------------------------------------------------------------------------|--|--|--|--|--|
|                   | Department                                                                        | All                                                                                                    | *                                                                                  |  |  |  |  |  |
|                   | Course category                                                                   | All *<br>When you specify the course category, please specify also the academic year of entrance and the department organizat                                                                                             |                                                                                    |  |  |  |  |  |
|                   | Administrative<br>department                                                      | All                                                                                                    |                                                                                    |  |  |  |  |  |
|                   | Year and semester                                                                 | and semester       2024 後期         see       Partial search         ilty       Partial search         le       All lst Year 2nd Year 3rd Year 4th Year 5th Year 6th Year 7th Year 8th Year 9th Year         pus       All |                                                                                    |  |  |  |  |  |
|                   | Course                                                                            |                                                                                                    |                                                                                    |  |  |  |  |  |
|                   | Faculty                                                                           |                                                                                                    |                                                                                    |  |  |  |  |  |
|                   | Grade                                                                             |                                                                                                    |                                                                                    |  |  |  |  |  |
|                   | Campus                                                                            |                                                                                                    |                                                                                    |  |  |  |  |  |
|                   | Course style                                                                      | All                                                                                                    |                                                                                    |  |  |  |  |  |
|                   | Class frequency                                                                   | <ul> <li>Every week Even weeks Odd weeks Intensive course else</li> <li>Whole semester 後期前半 後期後半</li> <li>Mon Tue Wed Thu Fri Sat Sun</li> </ul>                                                                          |                                                                                    |  |  |  |  |  |
|                   | Class period category                                                             |                                                                                                    |                                                                                    |  |  |  |  |  |
|                   | Day of week                                                                       |                                                                                                    |                                                                                    |  |  |  |  |  |
|                   | Period                                                                            | Period 1 Period 2 Period 3 Period 4 Period 5 Period 6 Period 7                                                                                                    |                                                                                    |  |  |  |  |  |
|                   | Course number                                                                     |                                                                                                    |                                                                                    |  |  |  |  |  |
| Keyword(s) Aikido |                                                                                   |                                                                                                    |                                                                                    |  |  |  |  |  |
|                   | Clear                                                                             |                                                                                                    | Q Search                                                                           |  |  |  |  |  |
| Afte<br>end       | er entering<br>. You do n                                                         | your search criteria, pre<br>ot need to enter all item                                                                                                    | ss the "Search" button at the<br>s.                                                |  |  |  |  |  |
| There             | •Processing warnings.<br>•Processing warnings<br>results exceed<br>ions and searc | *<br>as interrupted because the search<br>ed 1000. Change the search condit<br>h again, or ask your system admini                                                                                                    | If the screen on the left<br>appears, please add search<br>criteria to narrow your |  |  |  |  |  |
|                   | strator to char                                                                   | ige the limit value.                                                                                                    | Search.                                                                            |  |  |  |  |  |

| Course number       | Period 2Period 3Period 4Perio         | ou o Periou o Period /  |                                                                                                    |  |  |  |  |
|---------------------|---------------------------------------|-------------------------|----------------------------------------------------------------------------------------------------|--|--|--|--|
| Keyword(s)          | Aikido                                |                         |                                                                                                    |  |  |  |  |
| Clear               | Q Search                              |                         |                                                                                                    |  |  |  |  |
|                     |                                       |                         |                                                                                                    |  |  |  |  |
| Day and period      |                                       | Subject ¢               | Faculty \$\phi\$         Class frequency \$\phi\$         Year and semester \$\phi\$         Credits \$\phi\$                                 |  |  |  |  |
| Wed3 <u>CB3340</u>  | 1 Sports B                            | 1ltems -                | MASUMI NARITA/T····         Every week         2024年度後期         1.0Credits           (1/1) (**)(**) 1) (**)(**)(**)(**)(**)(**)(**)(**)(**)(* |  |  |  |  |
|                     |                                       |                         |                                                                                                    |  |  |  |  |
|                     | *Press "L                             | ecture Ti               | itle" to display the syllabus.                                                                                                    |  |  |  |  |
|                     |                                       |                         |                                                                                                    |  |  |  |  |
|                     |                                       |                         |                                                                                                    |  |  |  |  |
|                     |                                       |                         |                                                                                                    |  |  |  |  |
| Year and semester   | of                                    |                         |                                                                                                    |  |  |  |  |
| entrance            |                                       |                         |                                                                                                    |  |  |  |  |
| Department          | All                                   |                         |                                                                                                    |  |  |  |  |
| Course category     | e x                                   |                         |                                                                                                    |  |  |  |  |
|                     | When you specify the course category, |                         |                                                                                                    |  |  |  |  |
| Administrative      | All                                   |                         | Frincouc                                                                                                    |  |  |  |  |
| department          |                                       | Subject                 | Sports B                                                                                                    |  |  |  |  |
| Year and semester   | 2024 後期                               | Day/Period              | Wed.3Period Place その他                                                                                                    |  |  |  |  |
| Course              | Partial search                        | Categories              | 全学教育科目共通科目-保健体育                                                                                                    |  |  |  |  |
| Faculty             | Partial search                        | Credit(s)               | 1.0Credits                                                                                                    |  |  |  |  |
| Grade               | All 1st Year 2nd Year 3rd             | Object                  | £                                                                                                    |  |  |  |  |
| Campus              | All                                   | Instructor (Position)   | 成田 與寿美 所属:                                                                                                    |  |  |  |  |
| Course style        | All                                   | Term                    | 4 セメスター                                                                                                    |  |  |  |  |
| Class frequency     | Every week Even weeks Odd             | Course Numbering        | ZFT-HES102J                                                                                                    |  |  |  |  |
| Class period catego | ory Whole semester 《後期前半 《後期          | Language Used in Course | 日本語                                                                                                    |  |  |  |  |
| Day of week         | Mon Tue Wed Thu Fr                    | Course of Media Class   |                                                                                                    |  |  |  |  |
| Period              | Period 1 Period 2 Period 3            | Main Subjects           | 各学部の履修内規または学生便覧を参照。                                                                                                    |  |  |  |  |
| Course number       |                                       | Class Subject           | 留学生と学ぶ初心者合気道 Beginner Aikido with international students.                                                                                     |  |  |  |  |
| Keyword(s)          | Aikido                                |                         | 日本の武道の一つである合気道を留学生と共に学ぶ授業です。(留学生さんが受講されない場合もあります。その<br>際はご容赦ください) 授業の目的は、合気道の技を学び合気道の精神に触れる事です。合気道には勝敗がありま                                    |  |  |  |  |
| Clear               |                                       |                         | せん。合気道の上達だけではなく、国際的交流の中で、「合気道の合気」を学んでいただければと思います。護身<br>術にもなり、健康面でのストレス解消にもなります。経験豊富な師範が安全に配慮して指導します。                                          |  |  |  |  |
|                     |                                       |                         | This is class to learn Aikido, one of the Japanese martial arts, with international students. The purpose is to                               |  |  |  |  |
| Day and period      |                                       |                         | lean the techniques of Aikido and get in touch with spirit of Aikido. We hope that you will learn Aikido's Aiki                               |  |  |  |  |
| Wed3 <u>CE</u>      | 333401 Sports B                       |                         |                                                                                                    |  |  |  |  |
|                     |                                       |                         | Litems (1 / 1) 14 4 1 1 10 10 10 10 10                                                                                                    |  |  |  |  |

It is also possible to view them without logging in to the "Academic Affairs Information System" at the URL below.

Quick Syllabus: https://qsl.cds.tohoku.ac.jp/qsl/